## Rules of Engagement (ROE): Troubleshooting Issues

Last Modified on 01/17/2023 10:23 am EST

Rules of Engagement (ROE) is a simulation that is used in MKTG department courses. If the ROE simulation screen doesn't behave as expected, follow these steps to troubleshoot.

## **Before You Start**

You will need the following before you can complete this task:

- Access to the Canvas Course using ROE
- Launch ROE using the steps located on this KnowledgeOwl page.

## **Troubleshooting Steps**

- 1. Chrome is the preferred browser. Switch to Chrome if you're using a different browser.
- 2. Refresh your browser.
- 3. Completely exit out of your browser, and relaunch ROE from the Modules tab of the Canvas course.
- 4. If ROE seems slow, close your other windows or tabs. (Web apps generally work better if there are no other browser windows or tabs opened.)

## Still Having Trouble?

Contact the Learning Lab at learninglab@wharton.upenn.edu with your class, section, and question.

More information on the ROE simulation is on our Learning Lab website.